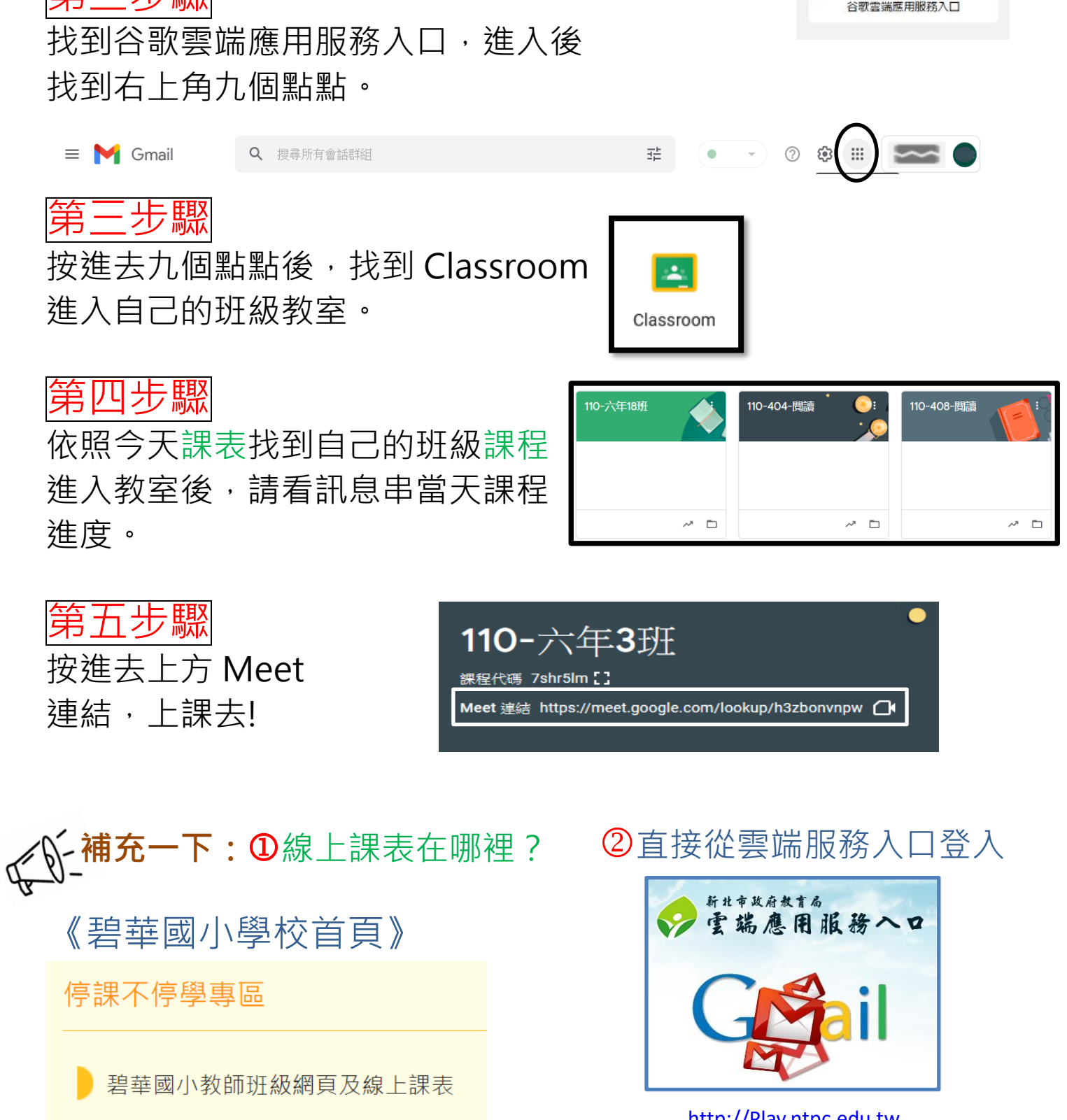

碧華國小學生進入線上課程步驟

第一步驟

進入親師生平台,登錄自己校務行政系統帳號和 密碼。

第二步驟

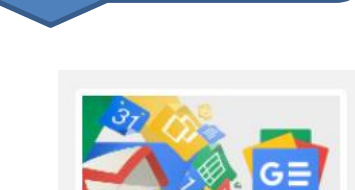

請跟著我做

http://Play.ntpc.edu.tw